## <u>エントリークラスディスクアレイ装置 BR1200</u> クラスタ環境における Path Failover Driver 設定変更のお願い

平素より格別なるご高配を賜り深謝申し上げます。

題記の件、エントリークラスディスクアレイ装置 BR1200 において、クラスタ環境で Path Failover Driver をご使用の場合、パスの経路障害発生時にパスの切り替りが頻発する場合があります。

ご迷惑をお掛けして誠に申し訳ございませんが、クラスタ環境で Path Failover Driver をご使用になられる場合は、Path Failover Driver の設定を変更して運用していただきたく宜しくお願い申し上げます。

- 記 -

### 1. 現象

クラスタ環境で Path Failover Driver を使用している場合、パスの経路障害発生時にパスの切り替りが 頻発する場合があります。

また、パスの切り替りが頻発することにより、BR1200に対する I/0 性能が劣化する場合があります。

#### 2. 対象装置

対象はBR1200 基本筐体の全装置になります。

| 対象モデル名      | 対象形名           | 出荷時期                      |
|-------------|----------------|---------------------------|
| BR1200 基本筐体 | G*0BR120-***** | 2010年10月20日 ~ 2012年07月12日 |

#### 3. 発生条件

下記条件の①~③すべてに該当する場合、現象が発生する可能性があります。

SANtricity®のバージョンが下記に相当する

| 項        | 対象 SANtricity® (管理ツール) | ファームウェア                                      |
|----------|------------------------|----------------------------------------------|
| 1        | 10. 70. 69. 14         | 07. 70. 30. 00                               |
| 2        | 10. 70. 69. 25         | 07. 70. 35. 00                               |
| 3        | 10. 77. 69. 11         | 07. 77. 09. 00、07. 77. 19. 00、07. 77. 36. 00 |
| <u> </u> |                        | I                                            |

② OS:Windows®使用

③ クラスタ構成

### 4. 原因

クラスタ構成においては、ノード A 側の Path Failover Driver とノード B 側の Path Failover Driver でLUの優先パスを制御します。Path Failover Driverの初期設定において、ノード A 側のみで経路障害が 発生した場合、ノード A は対象 LU を Failover しますが、この時ノード B 側では両経のパスが正常であり、 対象 LU を Failback します。ノード A の Failover とノード B の Failback が繰り返し発生するため、パスの 切り替りが頻発します。

#### 5. 対策

クラスタ環境で Path Failover Driver を使用する場合は、Path Failover Driver の設定を他サーバから 自動でパス戻しを行わない設定に変更してください。設定の変更方法に関しては、別紙「Path Failover Driver の設定変更手順」をご参照ください。

#### 6. お願い事項

Path Failover Driverの設定を変更して運用していただきたく宜しくお願い申し上げます。

今後とも品質向上に努めて参りますので、対策にご協力賜りたく重ねてお願い申し上げます。

# Path Failover Driver の設定変更手順

■注意<レジストリエディタについて> 対策としてレジストリの変更を行います。変更を誤ると、システムに重大な影響を引き起こす可能性があり ます。この場合、問題を解決するためには、Windows®の再インストールが必要になる可能性があります。 レジストリエディタを使用する場合には、システム管理者の責任において使用してください。

- 1. 管理者権限をもつユーザーでログオンします。
- スタート・メニューより、[ファイル名を指定して実行...]をクリックします。
   ※スタート・メニューに該当する項目がない場合、[Windows] + [R] キーを実行します。
- 3. [ファイル名を指定して実行]ダイアログボックスが表示されますので、名前欄に「regedit」と入力し、 [OK] ボタンをクリックします。

| 🗖 77{)       | は名を指定して実行 🛛 🔀                                             |
|--------------|-----------------------------------------------------------|
|              | 実行するプログラム名、または開くフォルダーやドキュメ<br>ント名、インターネット リソース名を入力してください。 |
| 名前( <u>0</u> | : regedit                                                 |
|              | ⑦ このタスクは管理者特権で作成されます。                                     |
|              | OK キャンセル 参照( <u>B</u> )                                   |

- 4. [レジストリ エディター] が起動します。
- 5. 次のレジストリキーを開きます。

### $HKEY\_LOCAL\_MACHINE \\ \$ SYSTEM \\ \$ Current \\ Control \\ Set \\ \$ services \\ \$ mpp \\ dsm$

上記レジストリキーの場合、[HKEY\_LOCAL\_MACHINE]フォルダの左にあるプラスをクリックし、次に[SYSTEM]フ オルダの左のプラスをクリック、というように順次フォルダを開いていき、最後に[mppdsm]フォルダを開き、 [Parameters]フォルダが表示されている状態にします。

| 斎 レジストリ エディター                                                                                                    |             |    |     |    |
|----------------------------------------------------------------------------------------------------|-------------|----|-----|----|
| ファイル(E) 編集(E) 表示(V) お気に入り(A) ヘル                                                                                                    | プ(出)        |    |     |    |
| HKEY_LOASES_ROOT     HKEY_LOASES_ROOT     HKEY_LOASES_ROOT     HKEY_LOCALSSES_ROOT     HKEY_LOCALSSES_ROOT     HKEY_LOCALMACHINE     BCD0000000     HARDWARE     SCURTY     SOFTWARE     SOFTWARE | 名前<br> <br> | 種類 | Ţ-> |    |
| コンピューター                                                                                                    |             |    |     | 1. |

6. [Parameters]フォルダを選択します。

| 출 レジストリ エティター X                         |                                            |           |                  |          |
|-----------------------------------------|--------------------------------------------|-----------|------------------|----------|
| ファイル(E) 編集(E) 表示(V) お気に入り(A) ヘル         | プ(日)                                       |           |                  |          |
| 😟 🔛 LSI_FC 📃                            | 名前                                         | 種類        | データ              | <b>A</b> |
| 😟 🔡 LSI_SAS                             | (既定)                                       | REG_SZ    | (値の設定なし)         |          |
| 🗄 📲 LSI_SAS2                            | 🗱 Array Failover Wait Time                 | REG_DWORD | 0×00000258 (600) |          |
| E LSI_SCSI                              | 🗱 ArrayIoWaitTime                          | REG_DWORD | 0×000000f0 (240) |          |
| 🕀 🎽 luafv                               | 🗱 BusyWaitTime                             | REG_DWORD | 0×00000258 (600) |          |
| MegaMonitorSrv                          | 🗱 CategorizeDelay                          | REG_DWORD | 0×000001f4 (500) |          |
| 🕀 🧶 megasas                             | 38 CommandTimeoutRetryCount                | REG_DWORD | 0×00000005 (5)   |          |
|                                         | 200 ControllerIoWaitTime                   | REG_DWORD | 0×00000078 (120) |          |
| HegabR                                  | ni DebugLevel                              | REG_DWORD | 0×00000000 (0)   |          |
| H MMUSS                                 | 100 DisableLunRebalance                    | REG_DWORD | 0×00000000 (0)   |          |
| modern                                  | BrrorLevel                                 | REG_DWORD | 0×0000003 (3)    |          |
| The mountain                            | 100 FailoverQuiescenceTime                 | REG_DWORD | 0×00000005 (5)   |          |
| moubid                                  | 100 FCTimeOutValue                         | REG_DWORD | 0×0000003c (60)  |          |
| mountmer                                | 🗱 InquiryInterval                          | REG_DWORD | 0×00000001 (1)   |          |
|                                         | 100 InquiryWaitTime                        | REG_DWORD | 0×000000b4 (180) |          |
| 🗐 📶 mppdsm                              | 🗱 iSCSITimeOutValue                        | REG_DWORD | 0×00000041 (65)  |          |
| Enum                                    | 1000 LoadBalancePolicy                     | REG_DWORD | 0×00000001(1)    |          |
| Parameters                              | 🗱 MaxArrayModules                          | REG_DWORD | 0×000000ff (255) |          |
|                                         | 100 MaxLunsPerArray                        | REG_DWORD | 0×000000ff (255) |          |
| 🕀 🔒 mpsdrv                              | 100 MaxNumberOfSrbControlRequests          | REG_DWORD | 0×00000008 (8)   |          |
| 🗄 🎽 MpsSvc                              | 100 MaxPathsPerController                  | REG_DWORD | 0×00000004 (4)   |          |
| MRMonitor Watch Servi                   | 🗱 NotReadyWaitTime                         | REG_DWORD | 0×0000012c (300) |          |
| 🕀 🤐 mrxsmb                              | 100 PathVerificationPeriod                 | REG_DWORD | 0×0000003c (60)  |          |
| mrxsmb10                                | 100 PathVerifyEnabled                      | REG_DWORD | 0×00000000 (0)   | -        |
|                                         |                                            |           |                  | Þ        |
| コンピューター¥HKEY_LOCAL_MACHINE¥SYSTEM¥Curre | ntControlSet ¥services ¥mppdsm ¥Parameters |           |                  | 1.       |

右側に表示されるレジストリの値一覧から、次の値を選択します。
 値の名前: DisableLunRebalance

| 斎 レジストリ エディター                            |                                         |           |                  |   |
|------------------------------------------|-----------------------------------------|-----------|------------------|---|
| ファイル(E) 編集(E) 表示(V) お気に入り(A) ヘル          | グ( <u>H</u> )                           |           |                  |   |
| LSI_FC                                   | 名前                                      | 種類        | データ              | • |
| 😟 🔒 LSI_SAS                              | ab (既定)                                 | REG_SZ    | (値の設定なし)         |   |
| 🕀 🌗 LSI_SAS2                             | 🗱 Array Failover Wait Time              | REG_DWORD | 0×00000258 (600) |   |
| 🕀 🌗 LSI_SCSI                             | 🗱 ArrayIoWaitTime                       | REG_DWORD | 0×000000f0 (240) |   |
| 🕀 🎽 luafv                                | 🗱 BusyWaitTime                          | REG_DWORD | 0×00000258 (600) |   |
| MegaMonitorSrv                           | n CategorizeDelay                       | REG_DWORD | 0×000001f4 (500) |   |
| 🕀 🚽 megasas                              | Ref CommandTimeoutRetryCount            | REG_DWORD | 0×00000005 (5)   |   |
| 🕀 📕 megasas2                             | 100 ControllerIoWaitTime                | REG_DWORD | 0×00000078 (120) |   |
|                                          | no DebugLevel                           | REG_DWORD | 0×00000000 (0)   |   |
| HIT MMUSS                                | 🚟 DisableLunRebalance                   | REG_DWORD | 0×00000000 (0)   |   |
|                                          | no ErrorLevel                           | REG_DWORD | 0×0000003 (3)    |   |
| monitor                                  | 100 FailoverQuiescenceTime              | REG_DWORD | 0×00000005 (5)   |   |
| mouciass moubid                          | # FCTimeOutValue                        | REG_DWORD | 0×0000003c (60)  |   |
| mountmar                                 | nguiryInterval                          | REG DWORD | 0×00000001 (1)   |   |
| mounting mpio                            | 38 InquiryWaitTime                      | REG_DWORD | 0×000000b4 (180) |   |
| E mondsm                                 | nii iSCSITimeOutValue                   | REG DWORD | 0×00000041 (65)  |   |
| Enum                                     | R LoadBalancePolicy                     | REG DWORD | 0×00000001(1)    |   |
| Parameters                               | 38 MaxArrayModules                      | REG DWORD | 0×000000ff (255) |   |
| + mpputm                                 | 100 MaxLunsPerArray                     | REG DWORD | 0×000000ff (255) |   |
|                                          | MaxNumberOfSrbControlRequests           | REG DWORD | 0×00000008 (8)   |   |
| 🕀 📲 MpsSvc                               | 100 MaxPathsPerController               | REG DWORD | 0×00000004 (4)   |   |
| MRMonitor Watch Servi                    | NotReadyWaitTime                        | REG DWORD | 0×0000012c (300) |   |
| 🕀 🔒 mrxsmb                               | 200 PathVerificationPeriod              | REG DWORD | 0×0000003c (60)  |   |
| 🕀 🎽 mrxsmb10 🛒                           | Reach Verify Enabled                    | REG DWORD | 0×00000000 (0)   | - |
|                                          | 1                                       |           |                  | F |
| コンピューター¥HKEY_LOCAL_MACHINE¥SYSTEM¥Currer | ntControlSet¥services¥mppdsm¥Parameters |           |                  |   |

8. 修正するレジストリの値を右クリックするとショートカットメニューが表示されますので、[修正]をク

リックします。

| mennerevei          | neu.          | DWORD | 020000000 (0)    |  |
|---------------------|---------------|-------|------------------|--|
| 🚻 DisableLunRebalar | DEO.          | WORD  | 0×00000000 (0)   |  |
| R ErrorLevel        | 修正(M)         | WORD  | 0×00000003 (3)   |  |
| RailoverQuiescence  | ハイナリテータの修正(B) | bword | 0×00000005 (5)   |  |
| 100 FCTimeOutValue  | 削除(D)         | DWORD | 0×0000003c (60)  |  |
| 1 InquiryInterval   | 名前の変更(R)      | pword | 0×00000001 (1)   |  |
| 就 InquiryWaitTime   | REG           | DWORD | 0×000000b4 (180) |  |

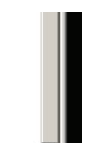

9. [DWORD (32 ビット) 値の編集] ダイアログボックスが表示されますので、値のデータ欄に入力され ている文字列を 4 に変更します。

| DWORD (32 ピット) 値の編集                    | ×          |
|----------------------------------------|------------|
| 値の名前( <u>N</u> ):                      |            |
| if Disable Lunive Datance<br>値のデータ(V): | 「表記        |
| 4                                      | ● 16 進数(円) |
|                                        |            |
|                                        | OK キャンセル   |

- 10. [OK] ボタンをクリックし、値の編集を終了します。
- 11. 次に、左側に表示されているレジストリキー一覧から、Parametersを選択します。
- 12. 選択したレジストリキーを右クリックするとショートカットメニューが表示されますので、[新規] -[DWORD (32 ビット) 値] をクリックします。

| 🖃 🍌 mppdsm                            | 010                      | SCSITimeOutValue<br>padBalancePolicy                     | REG_DWORD                           |
|---------------------------------------|--------------------------|----------------------------------------------------------|-------------------------------------|
| Param<br>Param<br>Param<br>podru      | 展開する<br>新規(N)            | MaxArrayModules<br>★−(K)                                 | REG_DWORD<br>REG_DWORD              |
| er and mpsurv<br>⊡ MpsSvc<br>MRMonito | 検索(F)<br>削除(D)           | 文字列値(S)<br>パイナU値(B)                                      | REG_DWORD<br>REG_DWORD<br>REG_DWORD |
| mrxsmb                                | 名前の変更(R)<br>エクスポート(E)    | DWORD (32 ビット) 値(D)<br>GWORD (84 ビット) 値(G)<br>複数行文字列値(M) | REG_DWORD<br>REG_DWORD              |
| HKEY_LOCAL_MACHINE                    | アクセス許可(P)…<br>キー名のコピー(C) | 展開可能な文字列値(E)<br>                                         | ers                                 |

13. 右側に表示されているレジストリの値一覧に、「新しい値 #1」が追加されます。

| 💣 レジストリ コ | レディター                             |        |                                         |               |                  | _ 🗆 🗵             |
|-----------|-----------------------------------|--------|-----------------------------------------|---------------|------------------|-------------------|
| ファイル(E) 編 | <b>譙(E) 表示(⊻) お気に入り(<u>A</u>)</b> | NI     | ブ(日)                                    |               |                  |                   |
|           | E LSI_FC                          |        | 名前                                      | 種類            | データ              | <b>•</b>          |
|           | 🗉 🚺 LSI_SAS                       |        | 100 iSCSITimeOutValue                   | REG_DWORD     | 0×00000041 (65)  |                   |
|           | 🗄 🔒 LSI_SAS2                      |        | 100 LoadBalancePolicy                   | REG_DWORD     | 0×00000001 (1)   |                   |
|           | 🗄 🌗 LSI_SCSI                      |        | 100 Max Array Modules                   | REG_DWORD     | 0×000000ff (255) |                   |
|           | 🕀 🎍 luafv                         |        | 100 MaxLunsPerArray                     | REG_DWORD     | 0×000000ff (255) |                   |
|           | MegaMonitorSrv                    |        | 100 MaxNumberOfSrbControlRequests       | REG_DWORD     | 0×00000008 (8)   |                   |
|           | 🕀 📕 megasas                       |        | 100 MaxPathsPerController               | REG_DWORD     | 0×00000004 (4)   |                   |
|           | 🕀 📕 megasas2                      |        | 188 NotReadyWaitTime                    | REG_DWORD     | 0x0000012c (300) |                   |
|           |                                   |        | 100 PathVerificationPeriod              | REG_DWORD     | 0×0000003c (60)  |                   |
|           | H MMUSS                           |        | 188 PathVerifyEnabled                   | REG_DWORD     | 0×00000000 (0)   | _                 |
|           | Modem                             |        | 100 PDORemovePeriod                     | REG_DWORD     | 0×00000096 (150) |                   |
|           | morntor                           |        | 188 PostProcessingFailedCheckInterval   | REG_DWORD     | 0x0000001e(30)   |                   |
|           | mouciass                          |        | n QuiescenceWaitTime                    | REG_DWORD     | 0×00000258 (600) |                   |
|           | mountmer                          |        | 118 RetryCount                          | REG_DWORD     | 0x0000000a (10)  |                   |
|           | meio                              |        | 100 RetryInterval                       | REG_DWORD     | 0×00000000 (0)   |                   |
|           | moodsm                            |        | ab S2ToS3Key                            | REG_EXPAND_SZ | 0000048500004375 |                   |
|           | Enum                              |        | # SASTimeOutValue                       | REG_DWORD     | 0×0000003c (60)  |                   |
|           | Parameters                        |        | 300 ScanInterval                        | REG_DWORD     | 0×00000001(1)    |                   |
|           | 🛨 🔜 mpputm                        |        | n Selection Timeout RetryCount          | REG_DWORD     | 0×00000000 (0)   |                   |
|           | 🖭 🔂 mpsdrv                        |        | ab SupportedDeviceList                  | REG MULTI SZ  | LSI INF-01-00    | ENGENIO INF-01-00 |
|           | 🗄 🔒 MpsSvc                        |        | n Synch Timeout                         | REG DWORD     | 0x00000078 (120) |                   |
|           | MRMonitor Watch Se                | ervi   | 20 HaBetryCount                         | REG DWORD     | 0×0000000a (10)  |                   |
|           | 🕀 🌗 mrxsmb                        |        | 1221 新しい値 #1                            | REG DWORD     | 0×00000000 (0)   |                   |
|           | 🖅 🎍 mrxsmb 10                     | -      |                                         |               |                  | -                 |
|           |                                   |        | •                                       |               |                  | F                 |
| コンピューター¥H | KEY_LOCAL_MACHINE¥SYSTEM          | ¥Curre | ntControlSet¥services¥mppdsm¥Parameters |               |                  | 1                 |

14. 右側に表示されるレジストリの値一覧から、次の値を選択します。値の名前:新しい値 #1

15. 修正するレジストリの値を右クリックするとショートカットメニューが表示されますので、[名前の変更] をクリックします。

| WpsSvvc<br>MRMonitor Watch Servi<br>mrxsmb10<br>HKEY_LOCAL_MACHINE¥SYSTEM¥CurrentControlSet¥sf<br>HKEY_LOCAL_MACHINE¥SYSTEM¥CurrentControlSet¥sf<br>名前の変更(R) | REG_DWORD<br>REG_DWORD | 0x00000078 (120)<br>0x0000000a (10)<br>0x000000000 (0) |  |  |
|----------------------------------------------------------------------------------------------------|------------------------|--------------------------------------------------------|--|--|
|----------------------------------------------------------------------------------------------------|------------------------|--------------------------------------------------------|--|--|

16. レジストリの値の名前を次の名前に変更します。

値の名前: ClassicModeFailover

| 🚮 レジストリ エディター                     |        |                                         |               |                         |                   |
|-----------------------------------|--------|-----------------------------------------|---------------|-------------------------|-------------------|
| ファイル(E) 編集(E) 表示(V) お気に入り(A)      | ~JL    | プ(H)                                    |               |                         |                   |
| E-LSI_FC                          | -      | 名前                                      | 種類            | データ                     | <b>•</b>          |
| 😟 🕕 🔝 LSI_SAS                     |        | 🗱 iSCSITimeOutValue                     | REG_DWORD     | 0×00000041 (65)         |                   |
| 🗄 🔒 LSI_SAS2                      |        | 1000 LoadBalancePolicy                  | REG_DWORD     | 0×00000001(1)           |                   |
| ESI_SCSI                          |        | 100 MaxArrayModules                     | REG_DWORD     | 0×000000ff (255)        |                   |
| 🗄 📄 🔛 luafv                       |        | 🗱 MaxLunsPerArray                       | REG_DWORD     | 0×000000ff (255)        |                   |
| MegaMonitorSrv                    |        | 388 MaxNumberOfSrbControlRequests       | REG_DWORD     | 0×00000008 (8)          |                   |
| 🕀 🖳 🕀 🕀 🕀                         |        | 10 MaxPathsPerController                | REG_DWORD     | 0×00000004 (4)          |                   |
| terest megasas2                   |        | 100 NotReadyWaitTime                    | REG_DWORD     | 0×0000012c (300)        |                   |
| H MegaSR                          |        | 👪 PathVerificationPeriod                | REG_DWORD     | 0×0000003c (60)         |                   |
| H-MMCSS                           |        | 100 PathVerifyEnabled                   | REG_DWORD     | 0×00000000 (0)          | _                 |
| modem weniter                     |        | 100 PDORemovePeriod                     | REG_DWORD     | 0×00000096 (150)        |                   |
| mountor                           |        | nostProcessingFailedCheckInterval       | REG_DWORD     | 0x0000001e(30)          |                   |
| moubid                            |        | 100 QuiescenceWaitTime                  | REG_DWORD     | 0×00000258 (600)        |                   |
| mountmer                          |        | netryCount                              | REG_DWORD     | 0x0000000a (10)         |                   |
| THE MEL                           |        | 100 RetryInterval                       | REG_DWORD     | 0×00000000 (0)          |                   |
| nopdsm                            |        | ab S2ToS3Key                            | REG_EXPAND_SZ | 0000048500004375        |                   |
| Enum                              |        | 100 SASTimeOutValue                     | REG_DWORD     | 0×0000003c (60)         |                   |
| Parameters                        |        | 310 ScanInterval                        | REG_DWORD     | 0x00000001(1)           |                   |
| 🕀 🔐 mpputm                        |        | nt SelectionTimeoutRetryCount           | REG_DWORD     | 0×00000000 (0)          |                   |
| 😟 🕀 💼 📴 mpsdrv                    |        | ab SupportedDeviceList                  | REG_MULTI_SZ  | LSI INF-01-00           | ENGENIO INF-01-00 |
| 庄 🌗 MpsSvc                        |        | n Synch Timeout                         | REG_DWORD     | 0x00000078 (120)        |                   |
| MRMonitor Watch S                 | ervi   | 900 Us Retry Count                      | REG DWORD     | $0 \sim 0000000 = (10)$ |                   |
| 庄 – 🌉 mrxsmb                      |        | Real Classic Mode Failover              | REG_DWORD     | 0×00000000 (0)          |                   |
| mrxsmb10                          | -      |                                         | -             |                         | -                 |
|                                   | •      | 1                                       |               |                         | Þ                 |
| コンピューター¥HKEY_LOCAL_MACHINE¥SYSTEM | ¥Curre | ntControlSet¥services¥mppdsm¥Parameters |               |                         |                   |

17. 続けてレジストリの値を右クリックするとショートカットが表示されますので、[修正] をクリックしま す。

| ■    ■    ■    ■    ■    ■    ■   | Buppon code encertist     Bynch Timeout     BullaRetryCount | REG_DV<br>REG_DV<br>REG_DV | WORD I | D×0000007<br>D×00000007 | 8 (120)<br>a (10) | Engenzy Ini | 01 00 |
|-----------------------------------|-------------------------------------------------------------|----------------------------|--------|-------------------------|-------------------|-------------|-------|
| mrxsmb<br>mrxsmb10                | ClassicModeFailover                                         | 修正(M)<br>パイナサデー5の修正(B)     | ORD I  | D×0000000               | 0 (0)             |             | -     |
| #HKEY_LOCAL_MACHINE¥SYSTEM¥Currer | ntControlSet¥services¥mp                                    | 削除(D)<br>名前の変更(R)          |        |                         |                   |             | 1     |

18. [DWORD (32 ビット) 値の編集] ダイアログボックスが表示されますので、値のデータ欄に入力され ている文字列を 1 に変更します。

| DWORD (32 ピット) 値の編集              |                       | × |
|----------------------------------|-----------------------|---|
| 値の名前(N):                         |                       | _ |
| iciassicModeranover<br>値のデータ(V): | -表記                   |   |
| 1                                | ● 16 進数(H) ○ 10 進数(D) |   |
|                                  |                       |   |
|                                  | OK ++>セル              |   |

## 19. [OK] ボタンをクリックし、値の編集を終了します。

20. レジストリの値一覧に次の値が追加されていることを確認します。

| 名前                  | 種類        | データ            |
|---------------------|-----------|----------------|
| ClassicModeFailover | REG_DWORD | 0x00000001 (1) |
| DisableLunRebalance | REG_DWORD | 0x00000004 (4) |

| 深レジストリ エティター                                                                                                    |              |                                       |           |                  |         |
|----------------------------------------------------------------------------------------------------|--------------|---------------------------------------|-----------|------------------|---------|
| ファイル(E) 編集(E) 表示(V) お気に入り(A) /                                                                                                    | ヘルプ(         | Ð                                     |           |                  |         |
| ±LSI_FC                                                                                                    |              | 名前                                    | 種類        | データ              | <b></b> |
| 🕀 🔒 LSI_SAS                                                                                                    |              | ••)(既定)                               | REG_SZ    | (値の設定なし)         |         |
| 😟 🌗 LSI_SAS2                                                                                                    | 1            | 🐻 Array Failover Wait Time            | REG_DWORD | 0×00000258 (600) |         |
| 😟 🔒 LSI_SCSI                                                                                                    | 5            | 🐻 ArrayIoWaitTime                     | REG_DWORD | 0×000000f0 (240) |         |
| 🕀 🔐 luafv                                                                                                    | 5            | 🐻 BusyWaitTime                        | REG_DWORD | 0×00000258 (600) |         |
| MegaMonitorSrv                                                                                                    | 1            | CategorizeDelav                       | REG DWORD | 0×000001f4 (500) |         |
| 🕀 👘 megasas                                                                                                    | 1            | Classic Mode Failover                 | REG_DWORD | 0×00000001 (1)   |         |
| H megasas2                                                                                                    | _ <b>L</b> e | BOommandTimeoutRetryOount             | REG_DWORD | <del></del>      |         |
| Hegask MMOSS                                                                                                    | 5            | 🐻 Controller IoWait Time              | REG_DWORD | 0×00000078 (120) |         |
| Minio So                                                                                                    |              | 20 Debug Level                        | REG_DWORD | 0×00000000 (0)   |         |
| modern                                                                                                    |              | 🐻 DisableLunRebalance                 | REG_DWORD | 0×00000004 (4)   |         |
| monitor                                                                                                    | _₩           | Chorlevel                             | REG_DWORD |                  |         |
| The moubid                                                                                                    |              | FailoverQuiescenceTime                | REG_DWORD | 0×00000005 (5)   |         |
| mountmer                                                                                                    |              | B FCTimeOutValue                      | REG_DWORD | 0×0000003c (60)  |         |
| T mpio                                                                                                    | 5            | 🐻 InquiryInterval                     | REG_DWORD | 0×00000001(1)    |         |
| E moodsm                                                                                                    | 5            | Not Inquiry Wait Time                 | REG_DWORD | 0×000000b4 (180) |         |
| Enum                                                                                                    | 5            | iSCSITimeOutValue                     | REG_DWORD | 0×00000041 (65)  |         |
| Parameters                                                                                                    | 1            | LoadBalancePolicy                     | REG_DWORD | 0×00000001 (1)   |         |
| 🕀 🔡 mpputm                                                                                                    | 5            | MaxArrayModules                       | REG_DWORD | 0×000000ff (255) |         |
| 🕀 🔐 mpsdrv                                                                                                    | 5            | MaxLunsPerArray                       | REG DWORD | 0×000000ff (255) |         |
| 😟 🌗 MpsSvc                                                                                                    | 3            | MaxNumberOfSrbControlRequests         | REG_DWORD | 0×00000008 (8)   |         |
|                                                                                                    | i 🛛          | MaxPathsPerController                 | REG DWORD | 0×00000004 (4)   |         |
| 🕀 🔒 mrxsmb                                                                                                    |              | NotReadyWaitTime                      | REG DWORD | 0×0000012c (300) |         |
| 😟 🚽 mrxsmb 10                                                                                                    | -            | BathVerificationPeriod                | REG DWORD | 0×0000003c (60)  | -       |
| I CARACTER I CARACTER |              | Ĩ                                     | _         |                  | •       |
| レンピューター¥HKEY LOCAL MACHINE¥SYSTEM¥GU                                                                                                    | urrentC      | ControlSet¥services¥mppdsm¥Parameters |           |                  |         |

- 21. レジストリの値の修正が終了したら、右上にある閉じる(×)ボタンで [レジストリ エディター] を終 了します。
- 22. OS の再起動を実行します。

以上

# 確認手順

- 1. 管理者権限をもつユーザーでログオンします。
- スタート・メニューより、[ファイル名を指定して実行...]をクリックします。
   ※スタート・メニューに該当する項目がない場合、[Windows] + [R] キーを実行します。
- 3. [ファイル名を指定して実行]ダイアログボックスが表示されますので、名前欄に「cmd」と入力し、[OK] ボタンをクリックします。
- 4. [コマンド プロンプト]が起動します。
- 次のコマンドを実行し、現在のディレクトリを移動します。
   Windows (64bit 版): cd C:¥Program Files (x86)¥DSMDrivers¥mppdsm
   Windows (32bit 版): cd C:¥Program Files¥DSMDrivers¥mppdsm
- 次のコマンドを実行し、パラメーター覧を表示します。 dsmUtil.exe -o
- 7. 表示されたパラメーター覧が次のとおりになっていることを確認します。

| 名前                  | Current Value |
|---------------------|---------------|
| DisableLunRebalance | 0x4           |
| ClassicModeFailover | 0x1           |

| ox 管理<br>Micoro | <mark>者: コマンド プロンプト</mark><br>coft Windows [Version & 1,7001] |              |                 |          |            |
|-----------------|---------------------------------------------------------------|--------------|-----------------|----------|------------|
| Copyr           | ight (c) 2009 Microsoft Corporation                           | n. All righ  | ts reserved.    |          | _          |
| C:¥Pr           | ogram Files (x86)¥DSMDrivers¥mppds                            | n>dsmUtil.ex | e -o<br>Default | Minsimum | Ma         |
| Varia           | ble Options                                                   | Value        | Value           | Value    | Va-        |
| Debug           | Level                                                         | 0×0          | 0×0             | 0×0      | 0×         |
| Error           | Level                                                         | 0x8          | 0×3             | 0×0      | 0×         |
| Disab           | l eLunReba l ance                                             | 0×4          | 0×0             | 0×0      | 0×         |
| LoadB           | alancePolicy                                                  | UXI          | 0×1             | 0×0      | 0×         |
| Selec           | tiveTransferMaxTransferAttempts                               | 0×3          | 0×3             | 0×1      | $0 \times$ |
| Selee           | tiveTransferMinIOWaitTime                                     | 0×8          | 0×3             | 0×3      | 0×         |
| Class           | icModeFailover                                                | 0×1          | 0×0             | 0×0      | 0×         |
| Conge           | stionDetectionEnabled                                         | ÛXÛ          | 0×0             | 0×0      | 0×         |
| Conge           | stionResponseTime                                             | 0×0          | 0×0             | 0×1      | 0×         |
| Conge           | stionIoCount                                                  | 0×0          | 0×0             | 0×0      | 0×         |
| Conge           | stionTimeFrame                                                | 0×0          | 0×0             | 0×1      | 0×         |
| Conge           | stionSamplingInterval                                         | 0×0          | 0×0             | 0×1      | 0×         |
| Conge           | stionMinPopulationSize                                        | 0×0          | 0×0             | 0×0      | 0×         |
| Conge           | stionTakeLastPathOffline                                      | 0×0          | 0×0             | 0×0      | 0×         |
| Conge           | stionTakePathsOffline                                         | 0×0          | 0×0             | 0×0      | 0×         |
| Synch           | Timeout                                                       | 0×78         | 0×78            | 0×1      | 0×         |
| FCTim           | eOutValue                                                     | 0x3c         | 0×0             | 0×0      | 0×         |
| SASTi           | meOutValue                                                    | 0x3c         | 0×0             | 0×0      | 0×         |
| i SCS I         | TimeOutValue                                                  | 0×41         | 0×0             | 0×0      | 0×         |
| SetAP           | TPLForPR                                                      | 0×0          | 0×0             | 0×0      | 0×         |